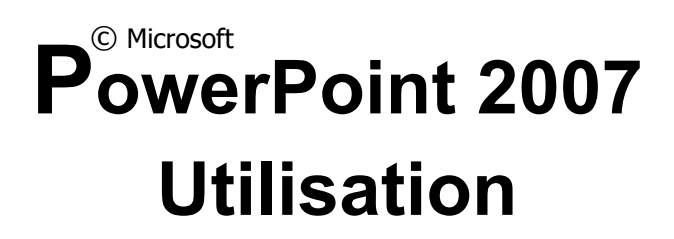

Fac-Similé

**Manuel Utilisateur** 

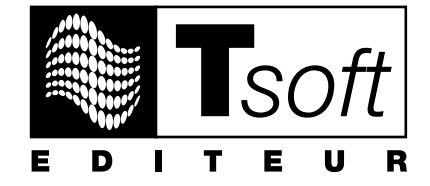

# **AVERTISSEMENT**

Microsoft PowerPoint 2007 est une marque déposée de la société Microsoft. Toutes les marques citées dans cet ouvrage sont des marques déposées par leurs propriétaires respectifs.

Cet ouvrage n'est pas la documentation officielle de Microsoft PowerPoint 2007 et son contenu n'engage pas la société Microsoft.

Ce document contient des informations protégées par copyright.

La loi du 11 mars 1957 n'autorisant aux termes des alinéas 2 et 3 de l'article 41, d'une part, que les « copies ou reproductions strictement réservées à l'usage privé du copiste et non destinées à une utilisation collective », et, d'autre part, que les analyses et les courtes citations dans un but d'exemple et d'illustration, « toute représentation ou reproduction intégrale, ou partielle, faite sans le consentement de l'auteur ou de ses ayants droit ou ayants cause, est illicite » (alinéa 1<sup>er</sup> de l'article 40).

Cette représentation ou reproduction, par quelque procédé que ce soit, constituerait donc une contrefaçon sanctionnée par les articles 425 et suivants du Code pénal.

Réf : PK0310 PowerPoint 2007 : Manuel Utilisateur Auteur : Catherine Monjauze Avril 2009

> Editeur TSoft 10, rue du Colisée 75008 Paris http://www.tsoft.fr Tél. : 01 56 88 29 64 Fax : 01 53 76 03 64

# **Avant-propos**

L'originalité de ce manuel est de vous donner les clés de l'utilisation du logiciel Microsoft Office PowerPoint 2007 à travers des fiches pratiques.

Cet ouvrage, véritable guide de l'utilisateur présente sous forme de fiches pratiques les clés de l'utilisation de PowerPoint 2007. Elles sont destinées à servir de mode d'emploi au fur et à mesure de vos besoins, pendant votre démarche d'apprentissage ou lors de la préparation de vos propres présentations. Une fois les bases du logiciel maîtrisées, elles continueront de vous servir en tant qu'aide-mémoire.

Si vous avez déjà utilisé une version plus ancienne de PowerPoint ou un autre logiciel de présentation, ces fiches vous aideront à découvrir rapidement les spécificités de Microsoft Office PowerPoint version 2007.

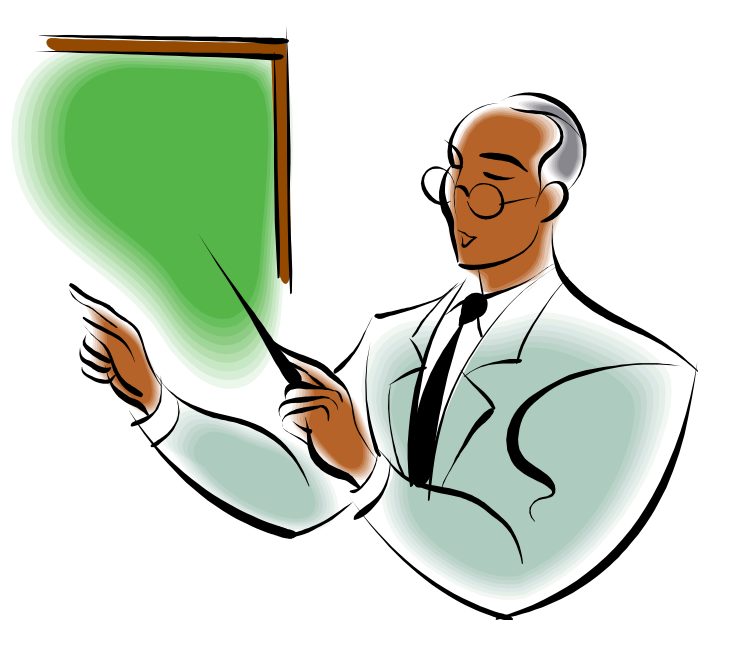

Vous trouverez, chez le même éditeur Tsoft, un ouvrage d'exercices et de cas pratiques, conçu par des formateurs expérimentés. Ces exercices et cas pratiques constituent un parcours d'autoformation à Microsoft PowerPoint 2007. Les cas pratiques vous prépareront tout particulièrement à concevoir vos propres présentations de manière autonome.

# **Conventions typographiques**

Pour faciliter la compréhension visuelle par le lecteur de l'utilisation pratique du logiciel, nous avons adopté les conventions typographiques suivantes :

| Gras :        | les onglets, les groupes, les boutons et les zones qui sont sur le Ruban. |
|---------------|---------------------------------------------------------------------------|
| Gras :        | noms des sections dans les menus ou dans les boîtes de dialogue (*).      |
| Italique :    | noms des commandes dans les menus et noms des boîtes de dialogue (*).     |
| Police bâton: | noms de dossier, noms de fichier, texte à saisir.                         |
| [xxxxx]:      | boutons qui sont dans les boîtes de dialogue (*).                         |
| Actions :     | les actions à réaliser sont précédées d'une puce.                         |
|               |                                                                           |

(\*) Dans cet ouvrage, le terme « dialogue » désigne une « boîte de dialogue ».

# **TABLE DES MATIÈRES**

# **1 - ERGONOMIE DE POWERPOINT**

| Introduction                                      | 6  |
|---------------------------------------------------|----|
| Conseils pour une présentation percutante         | 7  |
| Lancer/quitter PowerPoint                         | 9  |
| Les éléments de la fenêtre PowerPoint             | 11 |
| Barre d'état et barres de défilement              |    |
| Le ruban, les onglets, les outils                 |    |
| La barre d'outils Accès rapide                    |    |
| Modes d'affichage de la présentation              |    |
| Parcourir et manipuler les diapositives           |    |
| Le Bouton Office et les options PowerPoint        | 21 |
| Annuler/ répéter une action, récupérer un fichier |    |
| Utiliser l'Aide                                   |    |

# 2 - TRAVAILLER LES PRÉSENTATIONS

| Ouvrir/fermer une présentation               |  |
|----------------------------------------------|--|
| Créer une présentation vierge                |  |
| Créer une présentation à partir d'un modèle  |  |
| Thèmes et arrière-plan                       |  |
| Disposition des diapositives                 |  |
| Importer et manipuler des diapositives       |  |
| Mise en page, aperçu et impression           |  |
| Enregistrer une présentation                 |  |
| Préparer une présentation pour la distribuer |  |
| Enregistrer en tant que page Web             |  |
| Gérer les fichiers de présentation           |  |

### **3 - TRAVAILLER LES TEXTES**

| Saisir et mettre en forme le texte |    |
|------------------------------------|----|
| Listes à puces et numérotées       | 47 |
| Mettre en forme un espace réservé  |    |
| Manipuler le texte                 |    |
| Le mode plan                       | 51 |
| Réorganiser le plan                |    |
| Importer/exporter un plan          |    |
| Rechercher/remplacer du texte      | 54 |
|                                    |    |

#### 1

#### 25

5

#### 43

| Commentaires de révision             | 55 |
|--------------------------------------|----|
| Vérifier l'orthographe               | 56 |
| Dictionnaires et sites de recherches | 57 |

### **4 - TRAVAILLER LES TABLEAUX**

| Créer un tableau                                | . 60 |
|-------------------------------------------------|------|
| Saisir et sélectionner les données d'un tableau | . 62 |
| Réorganiser un tableau                          | . 63 |
| Mettre en forme un tableau                      | . 65 |
| Copier/coller un tableau Excel ou Word          | . 67 |

### **5 - TRAVAILLER LES GRAPHIQUES**

| Créer un graphique                          | . 70 |
|---------------------------------------------|------|
| Importer un graphique Excel                 | . 72 |
| Modifier les séries et le type de graphique | . 73 |
| Disposer les éléments sur le graphique      | . 74 |
| Mettre en forme les éléments du graphique   | . 75 |

# **6 - TRAVAILLER LES DESSINS ET IMAGES**

| Insérer des formes                       | . 78 |
|------------------------------------------|------|
| Styliser une forme                       | . 81 |
| Créer et styliser une zone de texte      | . 85 |
| Insérer une image ou un clipart          | . 86 |
| Manipuler et styliser une image          | . 89 |
| Modifier un Clipart ou un dessin composé | . 91 |
| Insérer un SmartArt                      | . 92 |
| Modifier un SmartArt                     | . 93 |
| Insérer un organigramme                  | . 95 |
| Positionner les objets                   | . 96 |

# 7 - MASQUES, THÈMES ET MODÈLES

| Les masques | 100 |
|-------------|-----|
| Les thèmes  | 104 |
| Les modèles | 105 |

### 8 - L'ALBUM PHOTO

2

| Créer un album photo                       | 108 |
|--------------------------------------------|-----|
| Modifier un album photo                    | 109 |
| Utiliser Microsoft Office Picture Manager. | 111 |

#### 59

69

#### 99

### ""

107

# 77

### 9 - ENRICHIR LE DIAPORAMA

| Appliquer des transitions aux diapositives |     |
|--------------------------------------------|-----|
| Animer du texte ou des objets              | 117 |
| Liens hypertexte                           | 121 |
| Actions                                    | 123 |
| Enregistrer une narration                  | 125 |
| Séquence audio                             | 127 |
| Vidéos et clips animés                     | 131 |

## 10 - PRÉSENTER UN DIAPORAMA

| Diaporama personnalisé           | 134 |
|----------------------------------|-----|
| Organiser le diaporama           | 135 |
| Lancer et contrôler le diaporama | 138 |
| Raccourcis clavier du diaporama  | 141 |

### 11 - DOCUMENTS D'ACCOMPAGNEMENT

| Pages de commentaires                 | . 144 |
|---------------------------------------|-------|
| Imprimer des pages multi-diapositives | . 146 |

#### **12 - ANNEXES**

| Commandes de PowerPoint 2003 à 2007     | INDEX |                                  | 161 |
|-----------------------------------------|-------|----------------------------------|-----|
| Commandes de PowerPoint 2003 à 2007 148 | Racc  | ourcis clavier dans PowerPoint   |     |
|                                         | Comr  | mandes de PowerPoint 2003 à 2007 |     |
|                                         |       |                                  |     |

© Tsoft - PowerPoint 2007 : Manuel Utilisateur

143

147

133

# ERGONOMIE DE POWERPOINT

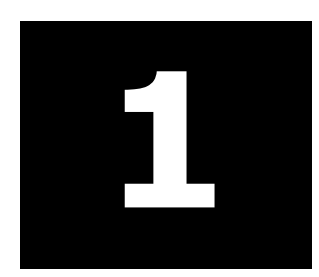

## INTRODUCTION

Composant indispensable de la suite Office, PowerPoint est un programme qui vous offre la possibilité de créer facilement une présentation dynamique de vos documents, réalisés avec Word ou Excel, de façon claire, ludique, imagée, alliant à la force du message écrit, l'impact de l'image et la pénétration du son.

D'abord utilisé dans les entreprises, PowerPoint est de plus en plus apprécié par le grand public. Ce logiciel permet aussi bien de présenter des synthèses : graphiques, tableaux de résultats, images... que des événements personnels et familiaux : album de photos, présentation d'une fête, invitations ...

Une présentation se compose de diapositives. Chacune d'elles peut contenir du texte, des graphiques ou des tableaux, des organigrammes, de la vidéo et un accompagnement sonore de votre choix. Elle peut aussi bien sûr comporter des photos, et vous permettre de les organiser en diaporama.

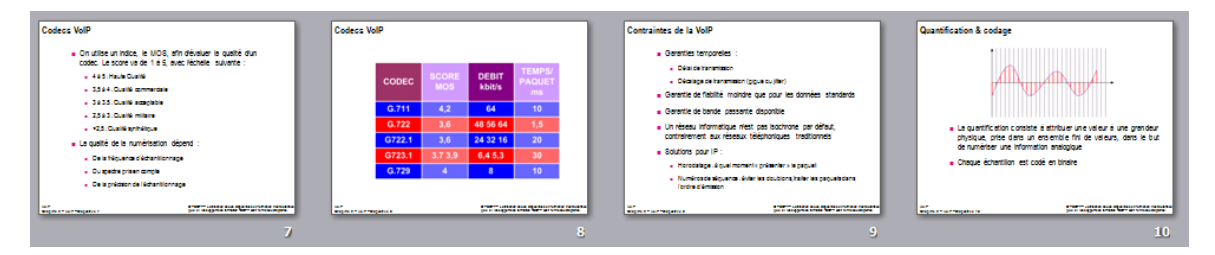

Les diapositives peuvent être agrémentées d'animations et d'effets sonores. Les passages de l'une à l'autre (transitions) peuvent être accompagnés d'effets spéciaux. Un discours peut également être enregistré et intégré au diaporama.

Une fois mise au point, la présentation pourra être diffusée de diverses façons :

- → affichée sur un écran, c'est le diaporama ;
- → projetée à l'aide d'un projecteur ;
- → diffusée par messagerie ;
- → mise en ligne sur un intranet ou sur le web ;
- → emportée sur un cd-rom ou une clé USB, en vue d'une utilisation « extérieure ».

Elle pourra être imprimée sur divers supports, en vue d'être distribuée :

- → transparent/papier normal, papier photo mat ou brillant...
- → imprimée, comme un document classique, et présentée en :
  - diapositive : une diapositive par page.
  - documents : deux/trois/quatre/six/neuf diapositives par page, en portrait ou paysage.
  - pages de commentaires : document imprimé avec vos commentaires ou des informations complétant le diaporama.
  - plan hiérarchisé des titres et des textes des diapositives sans les images ni les illustrations.

L'interface de cette nouvelle version d'Office 2007 diffère considérablement de celle des versions précédentes : le ruban avec ses onglets a remplacé les menus et les barres d'outils. Les manipulations du logiciel ne sont plus les mêmes, mais toutes les fonctions s'y retrouvent. Cette nouvelle version apporte aussi des améliorations. La première rubrique de l'Aide intitulée *Nouveautés* vous informe de toutes les fonctionnalités améliorées.

Remarque : les copies d'écran figurant dans cet ouvrage ont été faites sous Windows XP. Si vous utilisez Vista, les captures d'écran peuvent être légèrement différentes. Les procédures décrites et liées au système d'exploitation peuvent également être différentes sur votre poste.

# CONSEILS POUR UNE PRÉSENTATION PERCUTANTE

La projection d'une présentation implique l'utilisation d'un processus de préparation en quatre étapes : planifier, préparer, pratiquer et présenter.

#### **PLANIFIER**

- 1. A quel public allez-vous vous adresser ? Quelles sont ses connaissances et son expérience, ses besoins et ses objectifs ? Que sait-il du sujet, quelle information voulez-vous lui transmettre ?
- **2.** Définissez votre objectif : votre intention est-elle d'informer, de persuader, de motiver, d'enseigner ?
- **3.** Planifiez le contenu de la présentation en fonction de votre objectif. Prenez en compte l'intérêt et le niveau de compréhension du public. Utilisez des mots et des phrases accessibles à tous.

#### PRÉPARER

- **1.** Demandez-vous en quoi cette information est importante pour ce public.
- **2.** Centrez la présentation sur un message et structurez-la avec des points clés appuyés par des preuves, des images, des exemples illustrés.
- **3.** Préparez votre introduction : Utilisez une question, attirez l'attention du public sur ce qui représente le point clef de votre présentation, étonnez-le.
- **4.** Déterminez les idées clés du message et appuyez-les par des preuves telles que des chiffres, des démonstrations ou des illustrations (images, vidéo).
- 5. Veillez à la cohérence de ces idées et ne mélangez pas plusieurs sujets
- **6.** Généralement un public ne retient que quatre à six points différents, il importe donc de choisir soigneusement les idées clés.
- **7.** Préparez une conclusion percutante, reprenant les objectifs, et qui produira une impression durable. Vous pourrez conclure en résumant, en réitérant le message, ou en interpellant le public. Quel que soit le type de conclusion choisi, elle doit amener le public à partir avec, dans l'esprit, l'essentiel de votre message.

#### PRATIQUER

- **1.** Répétez votre présentation devant un collègue ou un public restreint et demandez-leur d'apporter leurs commentaires sur le contenu et le style de la présentation. Pensez à ces quelques points :
  - → Votre message est-il clairement et simplement exprimé ?
  - → Vos éléments textes, vidéo, images... renforcent-ils vos arguments ?
  - → Vos illustrations et vos graphiques sont-ils clairs, attrayants et en synergie avec le sujet traité ?
  - → Votre prestation correspond-elle aux attentes de ce public ?
  - → Votre conclusion est-elle marquante ?
  - → Que restera-t-il de votre message dans l'esprit du public à la fin de votre présentation ?

# **CONSEILS POUR UNE PRÉSENTATION PERCUTANTE**

- **2.** Entraînez-vous : si possible, répétez plusieurs fois, en essayant de nouvelles idées ou techniques pour faire passer le message ; choisissez les techniques avec lesquelles vous vous sentez à l'aise : l'assurance est le meilleur remède à la nervosité et elle ne vient qu'avec la pratique.
- **3.** Minutez votre présentation, vous resterez dans le temps que vous vous êtes alloué.
- 4. Si nécessaire, gardez du temps pour les questions.

#### Présenter

- **1.** Soyez professionnel : vous apportez à votre public une information qui lui est nécessaire, et que vous maîtrisez. C'est une responsabilité et une opportunité.
- **2.** Restez vous-même et détendez-vous. Créez un contact visuel avec le public. Vous ferez ainsi dès le départ bonne impression.
- **3.** Parlez avec naturel, d'un ton un peu plus soutenu que la conversation normale. Insistez, sur les points importants. Reformulez vos idées Marquez une pause avant et après les arguments clés.
- **4.** Faites participer le public à la présentation. Suscitez les réactions, posez des questions pour vérifier que l'on vous suit bien et établissez ainsi une logique d'interaction.
- **5.** Si l'occasion se présente, recueillez les commentaires du public après la présentation et utilisez-les pour améliorer votre prochaine prestation.

#### LANCER POWERPOINT

#### Avec le menu Démarrer

Cliquez sur le bouton d'émarrer à l'extrémité gauche de la barre des tâches puis, dans le menu qui se déroule, cliquez sur ① *Tous les programmes*. Si nécessaire, positionnez le pointeur sur ② *Microsoft Office*, puis choisissez ③ *Microsoft Office PowerPoint 2007*.

| 1771-share                  |                               |                                                     |
|-----------------------------|-------------------------------|-----------------------------------------------------|
| NU(II)                      | 🛗 Microsoft Office 🛛 🛛 🙆      | Outils Microsoft Office                             |
|                             | 🔁 OpenOffice.org 2.0          | Microsoft Office PowerPoint 2007                    |
| 🥹 Mozilla Firefox           | 🛅 Microsoft Works             | Microsoft Office Access 2007                        |
| 🙆 HP Photosmart Premier     | 🚳 Lanceur de tâches Ms Works  | 🧭 Microsoft Office Outlook 2007                     |
| 😡 Microsoft Office Outlook  | 🛅 Mozilla Firefox             | <ul> <li>Microsoft Office Excel 2007</li> </ul>     |
| owerPoint 2007              | m NetWaiting                  | <ul> <li>Microsoft Office Publisher 2007</li> </ul> |
| Photoshop Elements 5.0      | m Orange                      | Microsoft Office Word 2007                          |
| 🖬 Image Resizer             | 🛅 Outil de mise à jour Google | •                                                   |
| Eacy Audio Outter           | Réinstallation système        | •                                                   |
| Clic & Control              | 🛅 Services en ligne           | •                                                   |
|                             | in Sonic                      | •                                                   |
| Outlook Express             | m TribalWeb                   | •                                                   |
| Bloc-notes                  | 🔨 Adobe Help Center           |                                                     |
| <u>T</u> ous les programmes | Assistance à distance         |                                                     |
|                             | Outlook Express               |                                                     |
|                             | QuickPlay                     |                                                     |
| 🦺 démarrer 🛛 🕴 🚱            | 🔎 Windows Desktop Search      |                                                     |

#### Avec un raccourci posé sur le bureau de Windows

Ce type de raccourci n'existe pas par défaut et doit avoir été créé par l'utilisateur.

 Double-cliquez sur l'icône du raccourci Microsoft Office PowerPoint 2007, situé sur le bureau.

#### A partir d'un fichier PowerPoint, déjà existant

 Dans la fenêtre *Poste de travail* (Windows XP) ou *Documents* (Windows Vista), double-cliquez sur l'icône du fichier. PowerPoint ouvre la présentation

#### **OUVRIR UNE PRÉSENTATION EXISTANTE**

#### **Récemment utilisée**

 Cliquez sur le bouton démarrer à l'extrémité gauche de la barre des tâches puis, dans le menu qui se déroule, cliquez sur **1** Mes documents récents. Dans la liste qui s'affiche, cliquez sur **2** le nom de la présentation à ouvrir.

ou

 Cliquez sur le Bouton Office de la fenêtre PowerPoint. La liste des présentations récemment utilisées s'affiche dans le volet de droite du menu. Cliquez sur le nom de la présentation que vous voulez ouvrir.

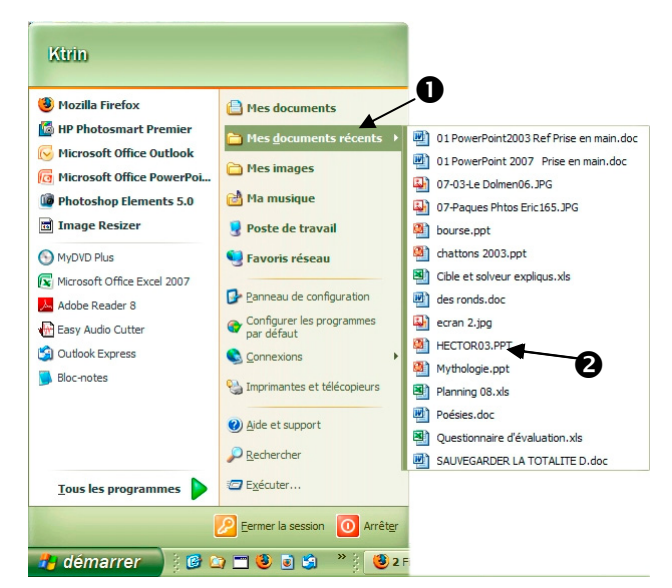

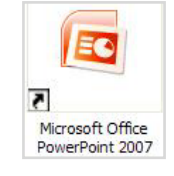

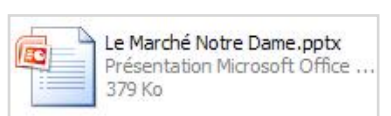

#### Enregistrée dans un dossier de votre disque

 Dans une fenêtre *Poste de travail* (Windows XP) ou *Documents* (Windows Vista), ouvrez le dossier contenant la présentation.

La fenêtre du dossier s'ouvre et affiche son contenu.

 Double-cliquez sur l'icône du fichier de la présentation à ouvrir ①.

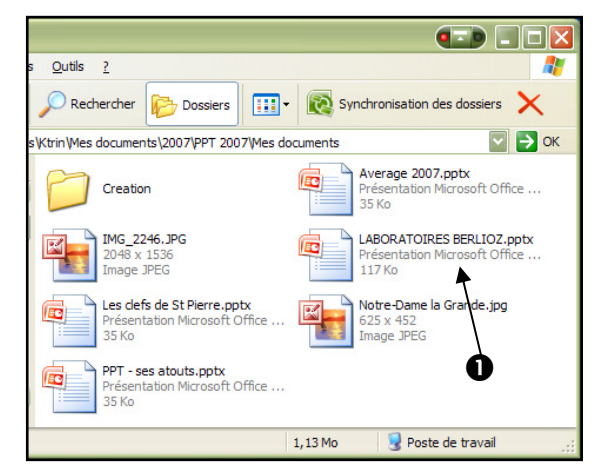

#### **QUITTER POWERPOINT**

Pour quitter PowerPoint, il existe deux moyens :

■ Cliquez sur le Bouton Office ①, puis sur ② Quitter PowerPoint.

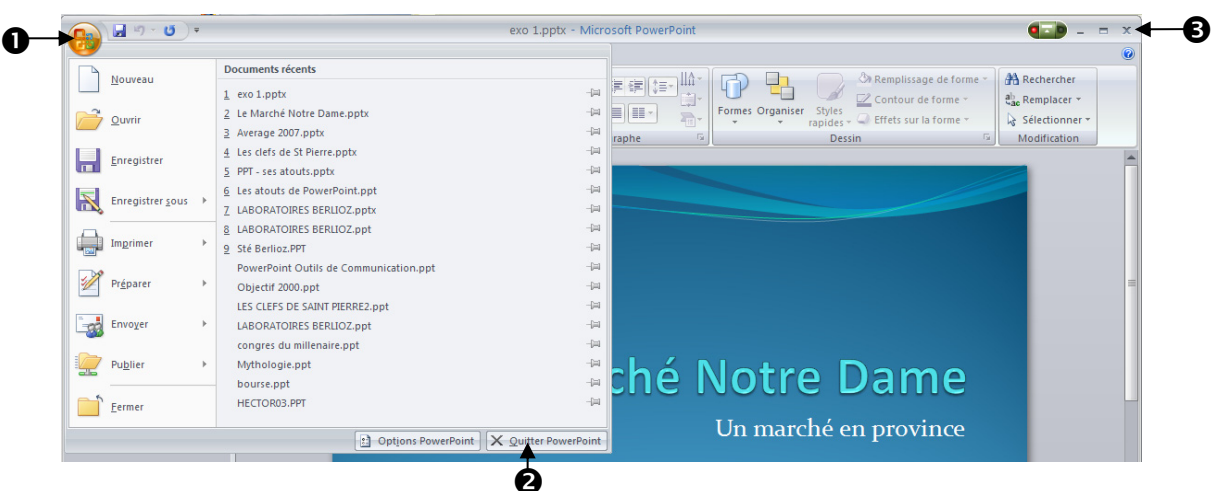

Ou,

 Cliquez sur la croix 

 à l'extrémité de la barre d'affichage rapide sur le bouton de fermeture, ou appuyez sur <u>Alt</u>+<u>F4</u>.

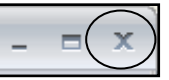

Si des modifications ont été apportées à la présentation et n'ont pas été enregistrées, PowerPoint affiche un message d'alerte, pour chaque présentation ouverte.

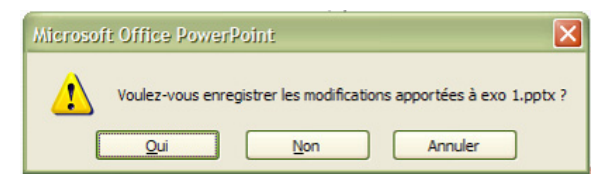

- [Oui] : enregistre la présentation et les modifications que vous avez faites.
- [Non] : ferme la présentation sans l'enregistrer.
- [Annuler] : annule la commande *Enregistrer* et ne ferme pas PowerPoint.

# LES ÉLÉMENTS DE LA FENÊTRE POWERPOINT

Au lancement de PowerPoint, une présentation vierge s'affiche. Elle contient une seule diapositive par défaut affichant deux zones de texte vides : l'une pour un titre et l'autre pour un sous-titre.

| n 🕞 🖬 🕫 🗳 🗳 🕄 🕄                                                                                                    | 2 Présentation2 - Microsoft PowerPoint _ 🗖 🤉                                                                                                    |
|----------------------------------------------------------------------------------------------------|----------------------------------------------------------------------------------------------------|
| Accueil Insertion Création                                                                                                    | nimations Diaporama Révision Affichage Développeur                                                                                                    |
| 4     Image: Second state state s | Image: Styles       Image: Styles       Image: Styles |
|                                                                                                    | ♥ Cliquez pour ajouter un titre Cliquez pour ajouter un sous-titre                                                                                                    |
| 3 Diapositive 1 sur 1 "Thème Office" Français (Fra                                                                                                    | ce)                                                                                                    |

- Bouton Office : ce bouton donne accès à un menu déroulant contenant les commandes de fichier : *Nouveau Ouvrir Enregistrer sous Imprimer*. Il permet d'ouvrir rapidement des fichiers récemment utilisés, de modifier les options de PowerPoint et de quitter le logiciel.
- **O La barre de titre** : elle contient les éléments d'information de la présentation : nom (pour une présentation nouvellement créée *PrésentationN*, où *N* est un numéro de séquence) que vous avez donné à votre présentation lors du dernier enregistrement. À l'extrémité droite, se situent les trois icônes *Réduire*/*Niveau-inférieur*/*Fermer* qui servent à agir sur la taille de la fenêtre.
- Barre d'outils d'accès rapide : elle contient les boutons outils d'utilisation fréquente. Elle peut être placée au-dessous ou au-dessus du Ruban.
- **Q Ruban** : il affiche les boutons de commande de PowerPoint organisés par tâches sous des onglets. Chaque onglet contient plusieurs groupes d'outils, par exemple sous l'onglet Accueil les groupes Presse-papiers, Diapositives, Police, Paragraphe, Dessin et Modification.
- Volet Diapositives/Plan : volet à gauche de la fenêtre, présentant deux onglets permettant de visualiser soit les miniatures des diapositives, soit le plan de la présentation. On peut s'en servir pour naviguer d'une diapositive à une autre, en cliquant sur la miniature de la diapositive à afficher. Pour modifier la largeur de ce volet, faites glisser son bord droit.
- **Zone de commentaires** : espace utilisé pour inscrire des commentaires associés à la diapositive en cours. Pour modifier la hauteur de ce volet, faites glisser son bord supérieur.
- Barres de défilement vertical/horizontale : elles permettent de faire défiler la diapositive dans le volet d'affichage de droite. La barre de défilement n'apparaît que lorsque la diapositive est plus grande que la zone de visualisation de l'écran.
- **Barre d'état** : elle contient les informations de la présentation en cours : numéro et nombre de diapositives, thème choisi, une icône pour lancer la vérification de l'orthographe. La partie droite comprend les icônes d'affichage ainsi que les outils de zoom.
- © Diapositive en cours.

### **BARRE D'ÉTAT**

Située au bas de la fenêtre PowerPoint, elle affiche les informations et les outils suivants :

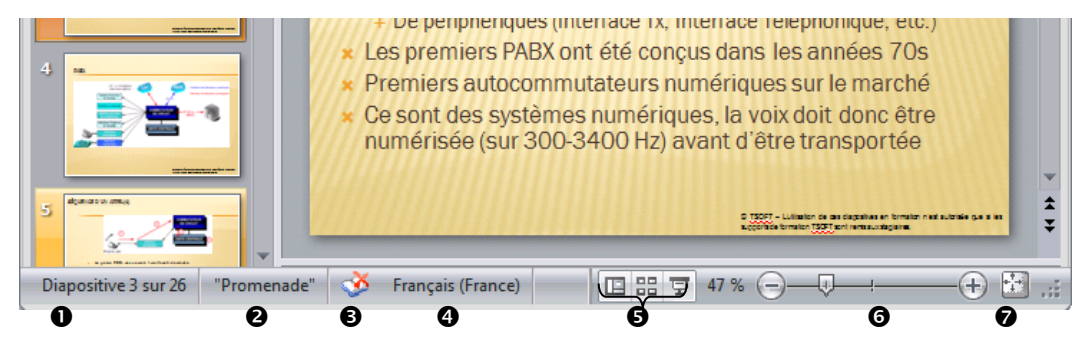

- Le numéro de la diapositive en cours sur le nombre total de diapositive.
- Le thème utilisé.
- L'indicateur orthographique, qui avertit que des fautes restent à corriger.
- La langue choisie pour le correcteur orthographique.
- Les icônes du mode d'affichage : Normal, Trieuse de diapositives, Diaporama.
- Le bouton d'ajustement automatique à la fenêtre : cliquez sur ce bouton pour que le zoom s'ajuste automatiquement et que la diapositive s'affiche en entier dans la fenêtre PowerPoint quelle que soit la taille que vous lui donnez.
- Pour choisir les éléments qui sont visibles sur la barre d'état, cliquez-droit sur la barre d'état dans une zone vide. Le menu *Personnaliser la barre d'état* s'affiche, cochez les éléments que vous voulez voir figurer dans la barre d'état. Pour terminer, cliquez en dehors du menu.

| Per          | rsonnaliser la barre d'état           |                   |
|--------------|---------------------------------------|-------------------|
| <b>v</b>     | Indicateur d'affichage                | 2 sur 4           |
| <b>V</b>     | <u>T</u> hème                         | "Débit"           |
| <b>v</b>     | <u>V</u> érifier l'orthographe        | Aucune erreur     |
| <b>v</b>     | Langue                                | Français (France) |
| <b>v</b>     | Sig <u>n</u> atures                   | Inactif           |
| $\checkmark$ | Stratégie de gestion des informations | Inactif           |
| $\checkmark$ | A <u>u</u> torisations                | Inactif           |
| <b>v</b>     | Afficher les raccourcis               |                   |
| <b>v</b>     | <u>Z</u> oom                          | 86 %              |
| <b>v</b>     | <u>C</u> urseur de zoom               |                   |
| V            | Zoom d'aj <u>u</u> stement            |                   |
|              |                                       |                   |

#### **BARRES DE DÉFILEMENT**

- Cliquez sur les icônes double-flèches T 

   Situées sous la barre de défilement verticale, pour passer à la diapositive suivante ou précédente.
- Cliquez sur les icônes simple flèche vers le bas ou vers le haut 
   Pour faire défiler vers le bas ou vers le haut la diapositive affichée.
- Faites glisser le curseur de défilement horizontal 
  ou cliquez sur les icônes simple flèche vers la gauche ou vers la droite pour faire défiler la diapositive horizontalement dans la fenêtre. La barre de défilement horizontale n'apparaît que si le zoom d'affichage rend la diapositive plus large que le volet d'affichage.

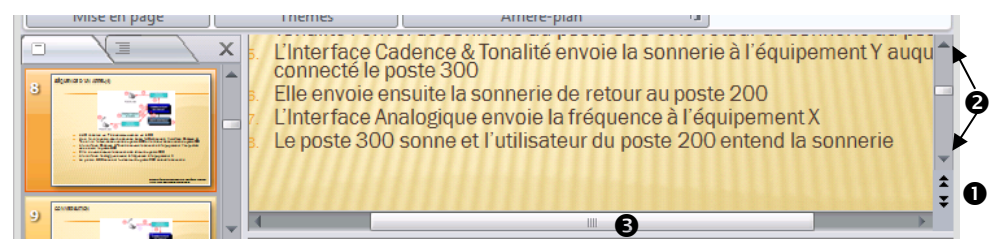

# INDEX

## A

| Accès rapide 16                   |
|-----------------------------------|
| Action (déclencheur)123           |
| Affichage                         |
| diaporama17                       |
| diapositive masquée140            |
| en-tête/pied de page100           |
| modes                             |
| noir et blanc 19                  |
| normal17                          |
| nuances de gris19                 |
| numéro de diapositive100          |
| page de commentaires 17           |
| quadrillage                       |
| règle                             |
| repères19                         |
| trieuse de diapositives 17        |
| zoom                              |
| Aide                              |
| barre d'outils23                  |
| communautés 24                    |
| fenêtre d'aide au premier plan 24 |
| hors connexion/online             |
| imprimer24                        |
| infobulle 24                      |
| sur un dialogue24                 |
| Album photos                      |
| créer108                          |
| modèles110                        |
| modifier109                       |
| Animations                        |
| déclenchement118                  |
| personnalisées117                 |
| standard117                       |
| vitesse118                        |
| Annuler une action 22             |

| Aperçu            |    |
|-------------------|----|
| avant impression  | 33 |
| de la page Web    | 37 |
| Arrière-plan      |    |
| modifier          | 29 |
| Attributs         | 44 |
| Autorisations IRM | 36 |
|                   |    |

## В

| Barre d'état                  | 12 |
|-------------------------------|----|
| Barre d'outils                |    |
| Accès rapide                  | 16 |
| de l'Aide                     | 23 |
| Bibliothèque de recherche     | 57 |
| Bibliothèque multimédia127, 1 | 31 |
| Bouton Microsoft Office       | 21 |

# С

| Caractères spéciaux44, 47 |
|---------------------------|
| Casse 45                  |
| CD audio127, 128          |
| Clipart                   |
| grouper91, 156            |
| insérer 86                |
| mots-clés 86              |
| Commentaires              |
| de révision55             |
| du présentateur 6, 11     |
| vocal 129                 |
| Connecteurs de formes     |
| Conversion                |
| format HTML37             |
| page Web                  |
| Copier                    |
| du texte 50               |
| la mise en forme50        |
| une diapositive           |

| Date                                  |
|---------------------------------------|
| dans le masque des diapositives 100   |
| dans une page de commentaires . 145   |
| dans une zone de texte 103            |
| Démarrer 11                           |
| Déplacer                              |
| un paragraphe 52                      |
| une diapositive                       |
| DessinsVoir Formes                    |
| Diagnostic Office 22                  |
| Diaporama                             |
| aller à une diapositive 139           |
| annoter 139                           |
| barre d'outils138                     |
| conserver les annotations 139         |
| couleur du stylet 137                 |
| défilement automatique 135            |
| défilement manuel 135                 |
| interrompre140                        |
| lancer de la diapositive en cours 138 |
| lancer du début138                    |
| masquer une diapositive 135           |
| menu contextuel 138                   |
| minutage du défilement 135            |
| modifier résolution écran             |
| paramètres136                         |
| pause140                              |
| personalisé134                        |
| raccourcis clavier140                 |
| supprimer les annotations 139         |
| vidéo 131                             |
| Diapositives                          |
| copier 31                             |
| copier/dupliquer                      |
| déplacer 20, 31                       |
| importer                              |
| inserer                               |
| naviguer                              |
| supprimer                             |
| Disposition de diapositive            |
| uans le masque 100                    |

| modifier                         | . 30 |
|----------------------------------|------|
| par défaut                       | . 30 |
| Documents6, 101, 1               | 146  |
| diapositives avec commentaires I | 146  |
| pages de commentaires            | 145  |
| publier dans Word                | 146  |
|                                  |      |

### Ε

| Effacer                            |
|------------------------------------|
| texte50                            |
| Enregistrement du fichier          |
| au format PowerPoint 97-2003 35    |
| automatique35                      |
| mot de passe36                     |
| options35, 100                     |
| propriétés36                       |
| Enregistrer un commentaire 126     |
| arrêter 129                        |
| démarrage 129                      |
| micro 125                          |
| paramètres enregistrement 125      |
| En-tête/pied de page 100, 101, 102 |
| Espace réservé44, 100              |
| Espacement 46                      |
| Excel                              |
| Exporter                           |
| dans Word146                       |
| plan53                             |

### F

| 91 |
|----|
| 78 |
| 91 |
| 78 |
| 81 |
| 79 |
| 78 |
|    |

### G

Galerie

des smartArts......92

| des styles de forme  | 81      |
|----------------------|---------|
| des styles d'image   | 89      |
| Gif animé            | 131     |
| Graphique de gestion |         |
| créer                | 70      |
| Grille Voir Quadr    | rillage |

# Η

| HTML       |                      |
|------------|----------------------|
| Hypertexte | Voir Lien hypertexte |

# I

| Image                      |
|----------------------------|
| compression 90             |
| contraste 90               |
| déplacer 89                |
| dimensionner 89            |
| Gif animée131              |
| insérer 86                 |
| insérer une image 89       |
| luminosité90               |
| mettre en forme 89         |
| rogner 90                  |
| supprimer 89               |
| télécharger 87             |
| Image clipart              |
| Office Online87            |
| Importer                   |
| plan 53                    |
| tableau67                  |
| tableau avec liaison67     |
| tableau Excel 67           |
| tableau Word 67            |
| Imprimer                   |
| aperçu avant impression    |
| documents146               |
| en-tête/pied de page101    |
| nuances de gris 32         |
| pages de commentaires145   |
| présentation 32            |
| Insérer                    |
| commentaire vocal 126, 129 |
|                            |

| graphique de gestion | 70  |
|----------------------|-----|
| plan                 | 53  |
| son                  | 128 |
| une diapositive      |     |
| vidéo                | 131 |
| Internet             |     |
| IRM                  | 36  |
|                      |     |

## L

| Lancer PowerPoint11         |
|-----------------------------|
| Lien                        |
| hypertexte 121              |
| vers une adresse e-mail 122 |
| vers une diapositive 121    |
| vers une page Web 122       |
| vers une présentation 122   |
| Liste                       |
| à puces 47                  |
| numérotée 47                |

### Μ

| plan            | 51  |
|-----------------|-----|
| plan (imprimer) | 6   |
| Mot de passe    |     |
| MS-Graph        |     |
| Musique         | 127 |

# Ν

| 125  |
|------|
| 125  |
| 126  |
| 100  |
| 102  |
| . 47 |
|      |

# 0

| Options      |    |
|--------------|----|
| PowerPoint   | 21 |
| Organigramme |    |
| créer        | 95 |
| Orthographe  | 56 |
| Ouvrir       |    |
| présentation | 26 |
|              |    |

### Ρ

| Page de commentaires6, 18, 101   |
|----------------------------------|
| Page Web 37                      |
| Paragraphe                       |
| espacement 45, 46                |
| numérotation47                   |
| puces 47                         |
| retrait                          |
| Picture Manager 111              |
| Plan                             |
| créer51                          |
| importer 53                      |
| insérer53                        |
| Police 44, 54                    |
| Présentation                     |
| changer le nom de fichier        |
| conseils de préparation7         |
| enregistrement rapide            |
| enregistrer au format 97-2003 35 |
|                                  |

| ouvrir26               |
|------------------------|
| Protection             |
| autorisations IRM36    |
| mot de passe36         |
| Puces                  |
| Puces de paragraphes47 |

# Q

| Quadrillage        | 19 |
|--------------------|----|
| Quitter PowerPoint | 10 |

# R

| Rechercher                |    |
|---------------------------|----|
| bibliothèque de recherche | 57 |
| texte                     | 54 |
| Récupérer un fichier      | 22 |
| Règle                     | 19 |
| Remplacer                 |    |
| police                    | 54 |
| texte                     | 54 |
| Repères                   | 19 |
| Répéter une action        | 22 |
| Retrait des paragraphes   | 46 |
| Rogner une image          | 90 |
| Ruban                     |    |
| réduire                   | 15 |
| restaurer                 | 15 |
|                           |    |

## S

| Sélectionner   |     |
|----------------|-----|
| objet          |     |
| texte          | 50  |
| Séquence audio | 127 |
| déclenchement  | 127 |
| paramétrage    | 127 |
| Séquence vidéo |     |
| film           | 131 |
| image animée   | 131 |
| paramétrer     | 132 |
| SmartArt       | 92  |
|                |     |

| Son12            | 8 |
|------------------|---|
| CD audio12       | 8 |
| Souligné 4       | 4 |
| Supprimer        |   |
| une diapositive3 | 1 |

#### Т

| Tableau                    |    |
|----------------------------|----|
| déplacer                   | 62 |
| dessiner                   | 61 |
| Excel                      | 67 |
| fusionner                  | 64 |
| importer                   | 67 |
| insérer                    | 67 |
| mise en forme              | 65 |
| mise en forme des cellules | 64 |
| modifier                   | 63 |
| saisir les données         | 62 |
| scinder                    | 64 |
| sélectionner               | 62 |
| Taille des caractères      | 44 |
| Téléchargement             | 87 |
| Texte                      |    |
| attributs                  | 44 |
| copier                     | 50 |
| déplacer                   | 50 |
| effacer                    | 50 |
| police                     | 44 |
| rechercher                 | 54 |
| remplacer                  | 54 |
| retrait                    | 46 |
| sélection                  | 50 |
|                            |    |

| 44     |
|--------|
|        |
| 28, 29 |
| 44     |
| 29     |
| 44     |
|        |
| 116    |
| 116    |
| 116    |
| 116    |
| 17     |
|        |

### V

| Vérificateur orthographique | 56  |
|-----------------------------|-----|
| Vidéo                       | 131 |
| Volet                       |     |
| Diapositives/plan           | 20  |
| plan                        | 51  |
|                             |     |

### W

| Web     | 37, 87 |
|---------|--------|
| Word    | 53, 67 |
| WordArt |        |
| insérer | 85     |

# Ζ

| Zone de texte 44   |  |
|--------------------|--|
| bordure 49         |  |
| couleur de fond 49 |  |
| Zoom 17            |  |

# Vos critiques et suggestions!

TSOFT fait la mise à jour dès que les lecteurs lui font part de leurs remarques et chaque fois qu'une mise à jour est nécessaire. Nous comptons sur vous pour nous faire part de toute correction à effectuer ou de toute amélioration à apporter. Nous y serons attentifs.

Vous avez choisi les ouvrages TSOFT pour vous former ou former d'autres personnes. Vous êtes donc les premiers concernés pour qu'à votre prochaine commande, le guide de formation ait été rectifié si nécessaire ou complété s'il le faut.

Titre de l'ouvrage :....

Date d'achat ou d'entrée en possession de l'ouvrage : .....

#### Erreurs relevées (notez les pages concernées)

#### Sujets à ajouter (précisez éventuellement le chapitre)

······

#### **Critiques et suggestions**

| M. Mme Mlle       | . Prénom     |
|-------------------|--------------|
| Société           | . Profession |
| Adresse           |              |
| Code postal Ville | Pays         |

A découper ou télécopier et envoyer à : Tsoft – Service lecteurs – 10 rue du Colisée 75008 Paris Fax : 01 53 76 03 64 - e-mail : lecteur@tsoft.fr Consultez tous nos ouvrages sur le site Web : **www.Tsoft.fr**  Réf : PK0310 PowerPoint 2007 : Manuel Utilisateur Auteur : Catherine Monjauze Avril 2009